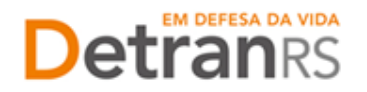

## MÓDULO – SINCRONIZAÇÃO PRÉVIA DOS EXAMES E ACESSO AO PPE

## **1. CONSIDERAÇÕES INICIAIS**

1.1 O Sistema de Prova Prática Eletrônica – PPE – é utilizado para a aplicação dos exames de prática de direção veicular de todas as categorias e nas provas para ACC. O aplicativo está disponível para download no Portal dos Credenciados, e deve estar instalado nos dispositivos móveis (tablets) que serão levados aos exames.

## 2. ACESSO AO PPE

2.1 Para realizar o acesso ao sistema PPE deverão ser informados os dados nos campos específicos, conforme segue:

> Examinador: Credenciado: digitar DETRAN Usuário: digitar o número da sua matrícula Senha: senha específica disponibilizada para utilização do PPE

<u>CFC</u>: utilizar os mesmos dados de acesso ao sistema GID.

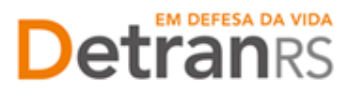

Manual de Exames Práticos de Direção Veicular PORTARIA DETRAN/RS 262/2021 ATUALIZAÇÃO DO MÓDULO: 09 DE JANEIRO DE 2024

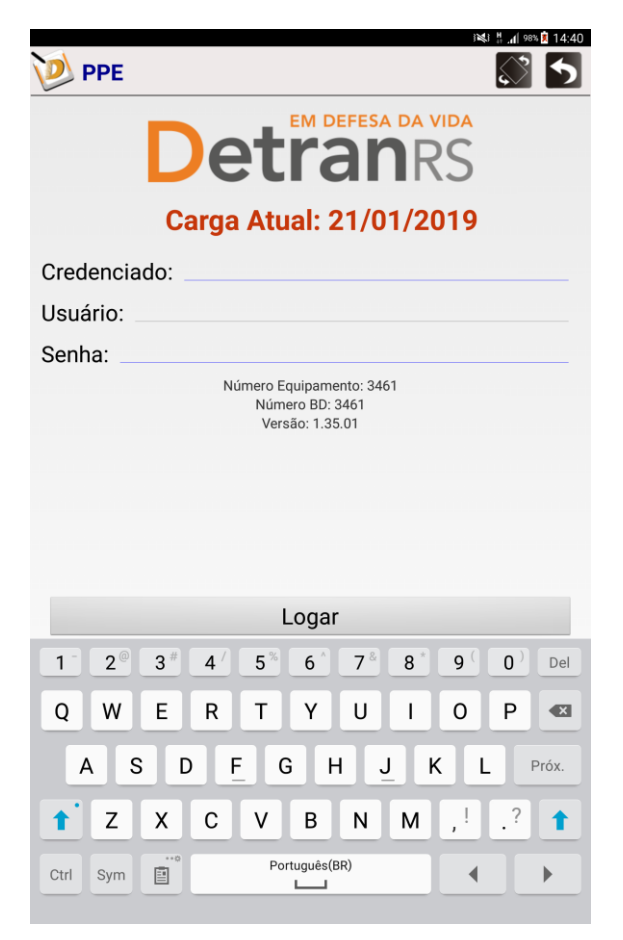

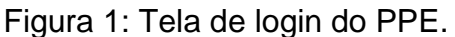

Observação: a tela de acesso é a mesma para Examinador e CFC

## 3. SINCRONIZAÇÃO DOS TABLETS PELO CFC

3.1 É responsabilidade do CFC fazer a sincronização prévia de todos os tablets que serão levados aos exames, o que consiste em carregar no equipamento as provas a serem realizadas.

3.2 A sincronização deve ser realizada pelo CFC a partir do momento que estiver concluída a preparação de provas, seja ela automática ou solicitada manualmente. As rotinas automáticas ocorrem às 6h para as provas do turno da manhã, e às 11h30min para as provas do turno da tarde.

3.3 A sincronização pode ser realizada até o horário de início dos exames, desde que mantida a regra dos veículos estarem 5 minutos antes do início dos exames no local de provas.

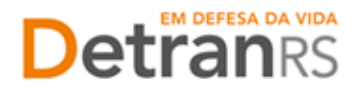

3.4 Para sincronização, mediante conexão com a internet (em rede wifi ou móvel), o CFC deve acessar o PPE com usuário e senha cadastrados no sistema GID e selecionar o ícone "Sincronização".

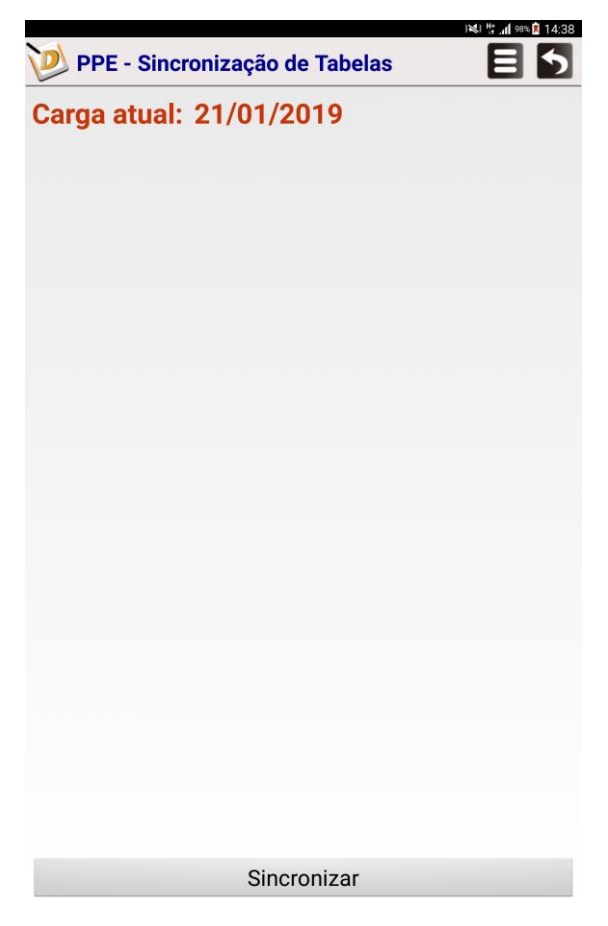

Figura 2: Tela de Sincronização do PPE – visão do CFC.

Observação: o botão "Sincronização" serve também para envio de provas realizadas no equipamento.

3.5 Os Diretores Gerais e de Ensino podem atribuir a classe para sincronização a outros profissionais do CFC, através do sistema GID Habilitação > Módulos > Controle de Acesso (SCA). O nome da classe a ser atribuída é PPE.EXECUT.APLICATIVO, pertencente ao sistema PRV.